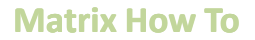

## **Change Your Photo On a Portal/Report Header**

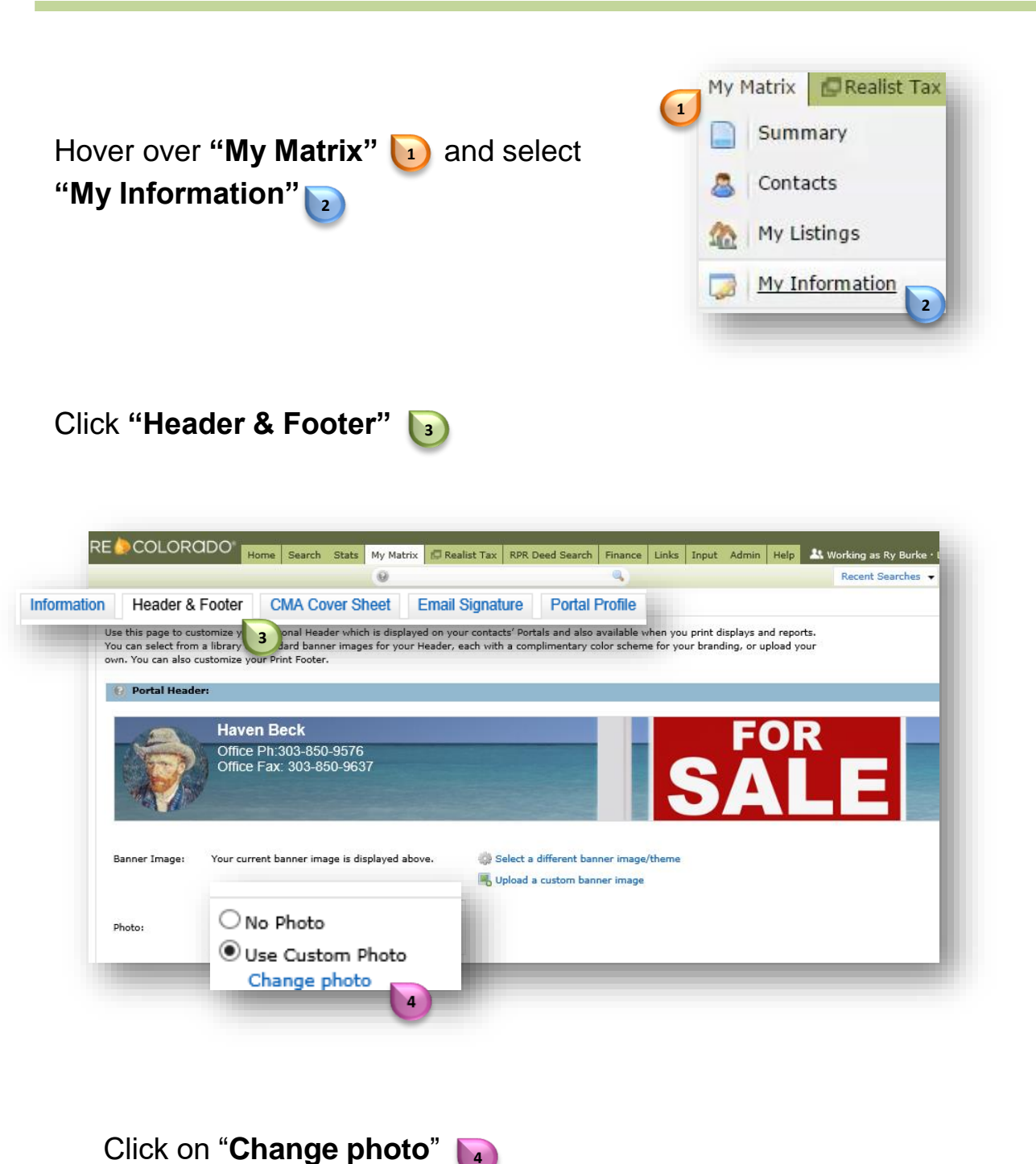

For additional support contact Customer Care 303.850.9576

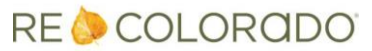

## Matrix How To

## **Change Your Photo On a Portal/Report Header**

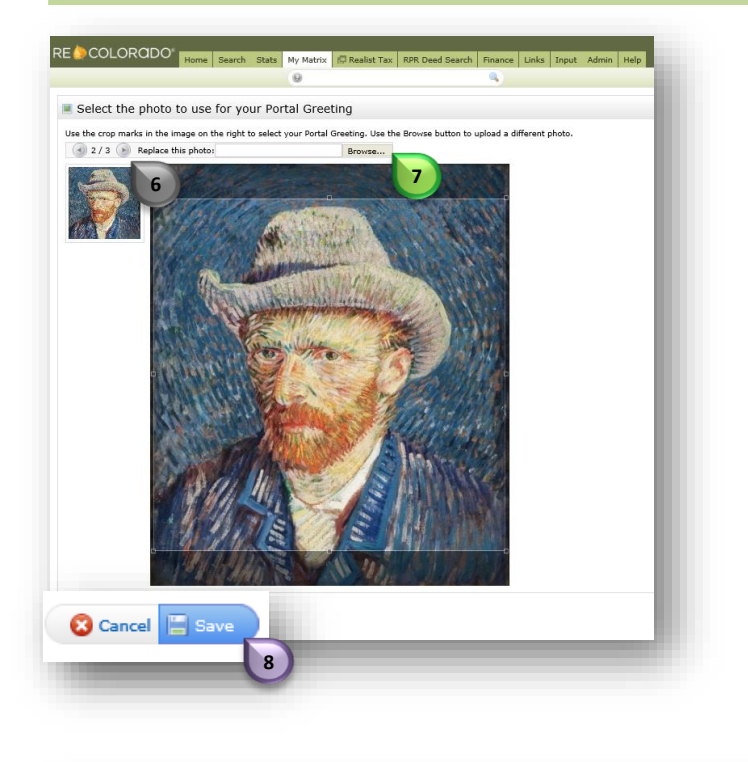

Click the **arrows b** to scroll through photos you have already uploaded to Matrix

When the desired photo appears click "**Save**"

Or click "Browse"

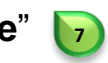

**NOTE:** If you already have 3 photos in Matrix clicking "**Browse**" will replace the photo being previewed

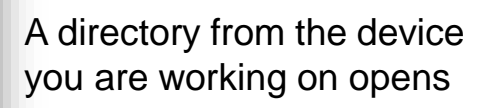

Click on the file of interest

Click "Open" 🕞

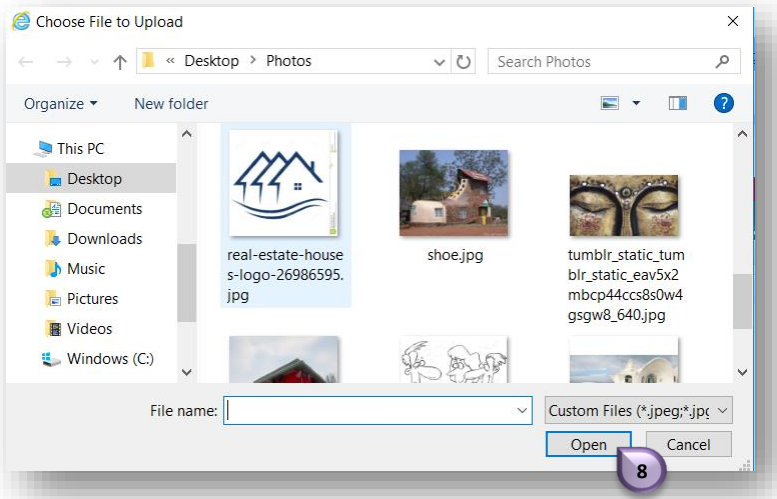

## **Change Your Photo On a Portal/Report Header**

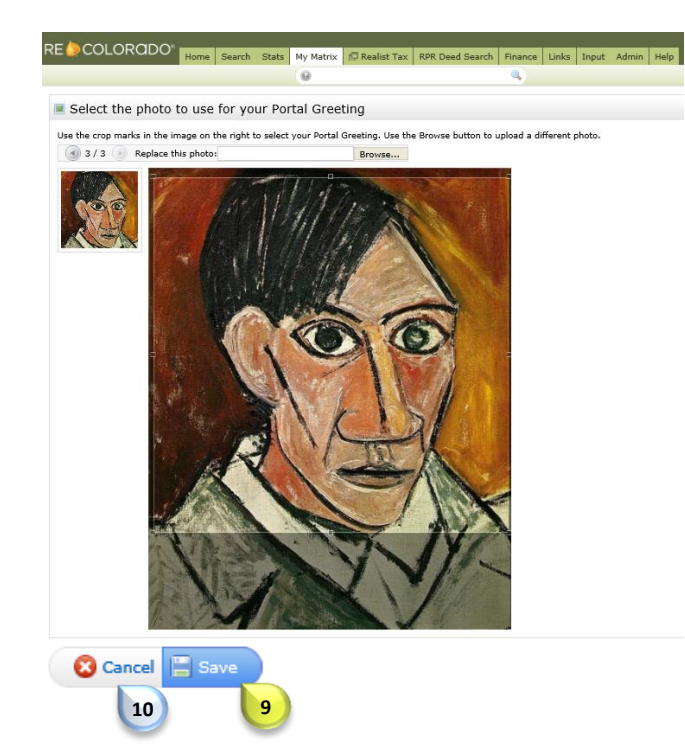

The image file you select will open in Matrix

Click "Save" 迿

The selected image will immediately appear on you Headers

Or click "Cancel" 10 t

to start over

For additional support contact Customer Care 303.850.9576

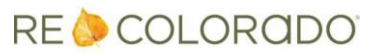